## Lekcja: GIMP – efekt obracającej się kuli.

Do stworzenia efektu obracającej się kuli wybrałam obraz łąki.

Uruchamiam go w programie Gimp.

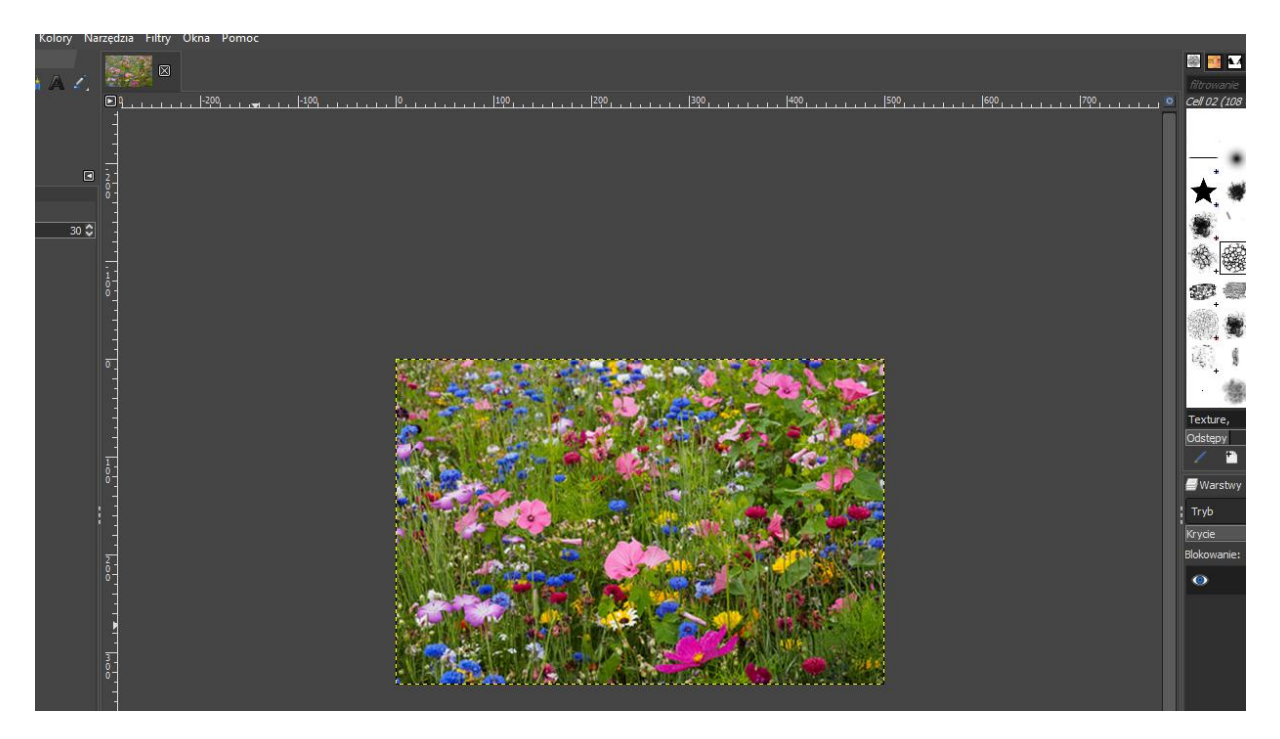

Następnie klikamy Filtry – Animacja – Obracająca się kula

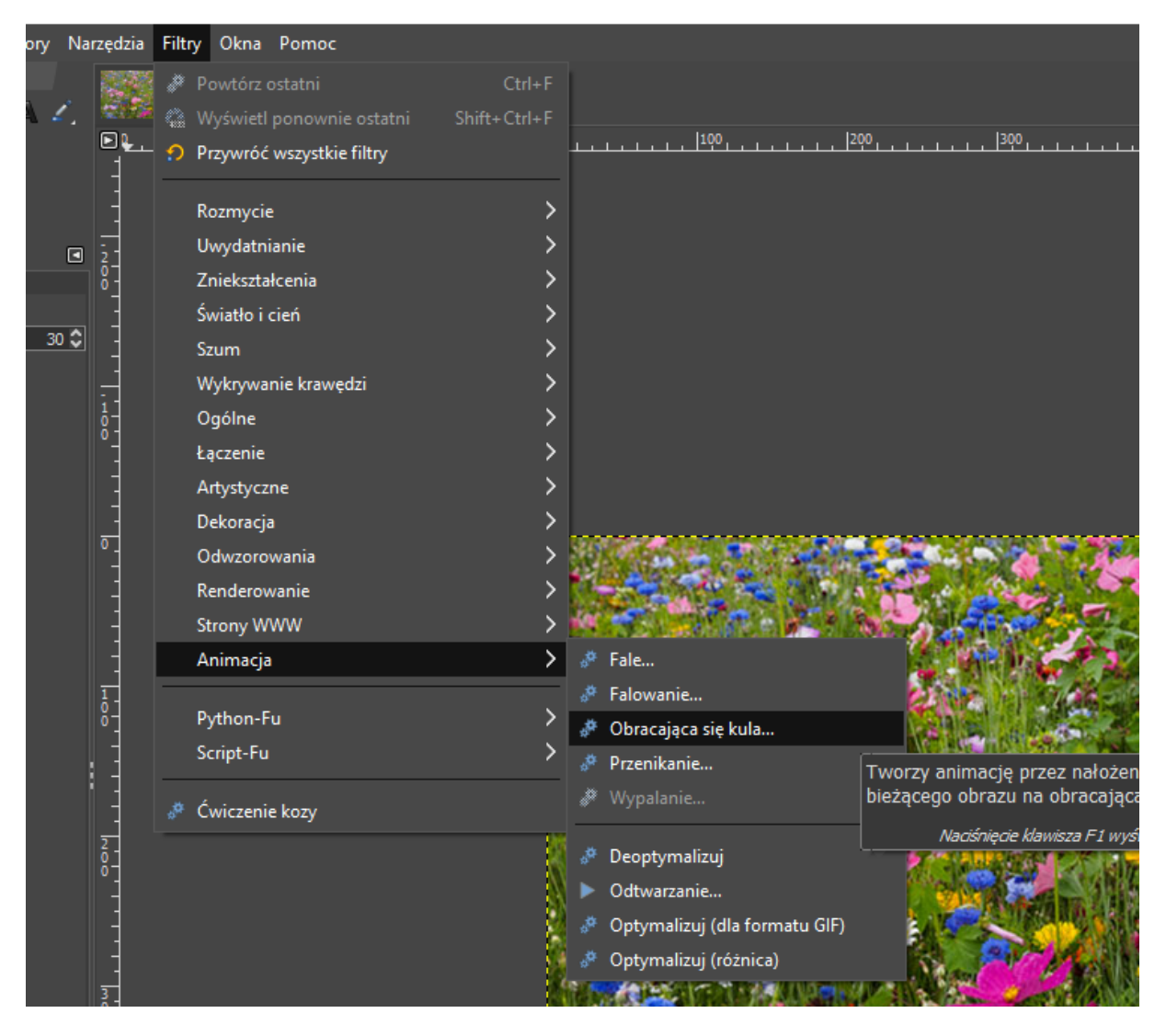

## Zostawiam ustawienia domyślne

| 💐, Script-Fu: Obracająca się kula                     | ×        |
|-------------------------------------------------------|----------|
| Klatki: 10                                            | <b>‡</b> |
| Obracanie od lewej do prawej                          |          |
| ➤ Przezroczyste tło                                   |          |
| Indeksowanie do n kolorów (0 = pozostawienie RGB): 63 | <b>+</b> |
| 🗙 Praca na kopii                                      |          |
|                                                       |          |
|                                                       |          |
|                                                       |          |
| Pomoc Przywróć OK Anulu                               | ıj       |
|                                                       |          |

I klikam OK.

Po chwili pokazuje nam się podgląd na efekt końcowy:

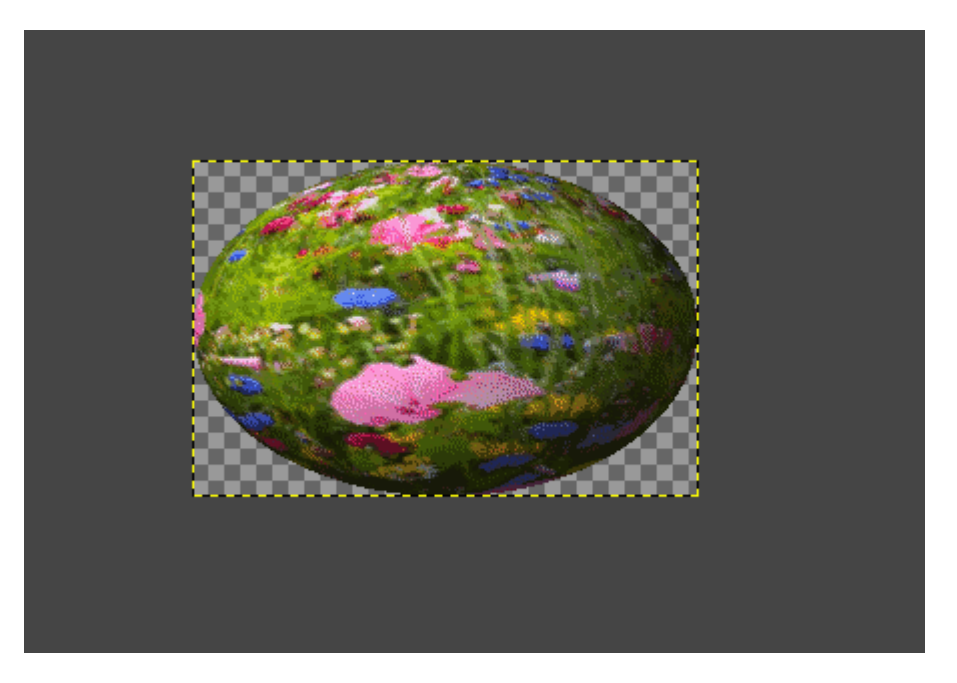

Jeśli odznaczymy "tło przezroczyste", to otrzymamy dwa różne efekty końcowe.

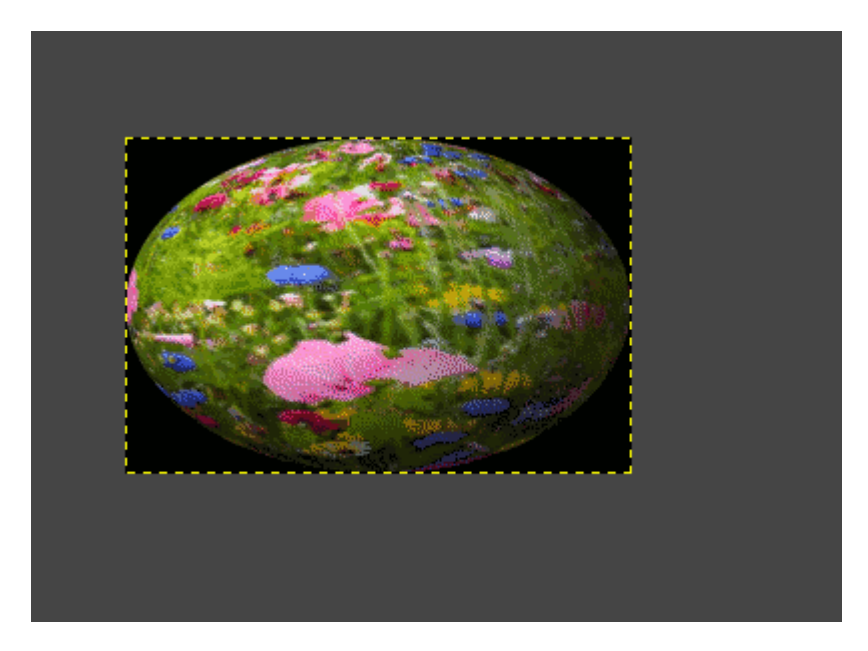

Aby zapisać pracę jako animację należy plik wyeksportować. Zmieniamy nazwę i rozszerzenie pliku na GIF (jak w poprzedniej lekcji) Koniecznie zaznaczamy opcję "Jako animacja".

Wypróbuj efekt obracającej się kuli.

Nie trzeba odsyłać.